エミールこども園 園長 桝本 沙織

#### 『よい子ネット』の登録について

当園ではご家庭との連絡用ツールとして「よい子ネット」への登録をお願いしており ます。つきましては、以下の手順に従ってご登録下さいますようお願いいたします。

<登録手順>

1. 登録アドレスをご準備下さい。

\*Gmail や yahoo、iCloud 等のフリーメール、またスマホのキャリアメールを推奨 \*PDF ファイルを配信させていただくことがございますので、できるだけそれらに対応した機器をご準備下さい。(ガラケーはお使いいただけません。)また、メッセージ アプリでの受信は、文字化けが生じる可能性がありますので、必ずメールアプリをご利用下さい。

- 2. パスワード:任意
- 3. お子さまの氏名: <u>ニックネームや通称名ではなく</u>、園への届け出通り、正確にご入力 下さい。(外国籍のお子さまはローマ字でご記入下さい。)
- 4. 続柄:お子さまのとの関係をご入力下さい。(母・父・祖母・祖父・おば・おじ等)
- 5. グループ選択:お子さまのクラスを選択して下さい。2025 年度新規入園の方は、 「2025 年度 新規入園(仮登録)」を選択して下さい。
- その他:お子さまの名前や家族関係が不明確な場合は、当システムの利用を「不承認」とさせていただきます。関係者(ご親族)以外の登録を防ぐための措置となりますので、ご理解・ご協力をお願いいたします。
- 7. 登録期限: 2025 年1月15日(水)
- \*「よい子ネット」配信元メールアドレスは、info@m.yoiko-net.jp です。 認証コードが届かない場合は、ドメイン(m.yoiko-net.jp)の許可設定をお願いします。

詳しくは、次ページ「新規登録の流れ」をご覧ください。

# 包色 よい子ネット

新規登録の流れ

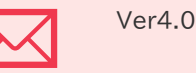

Q

0

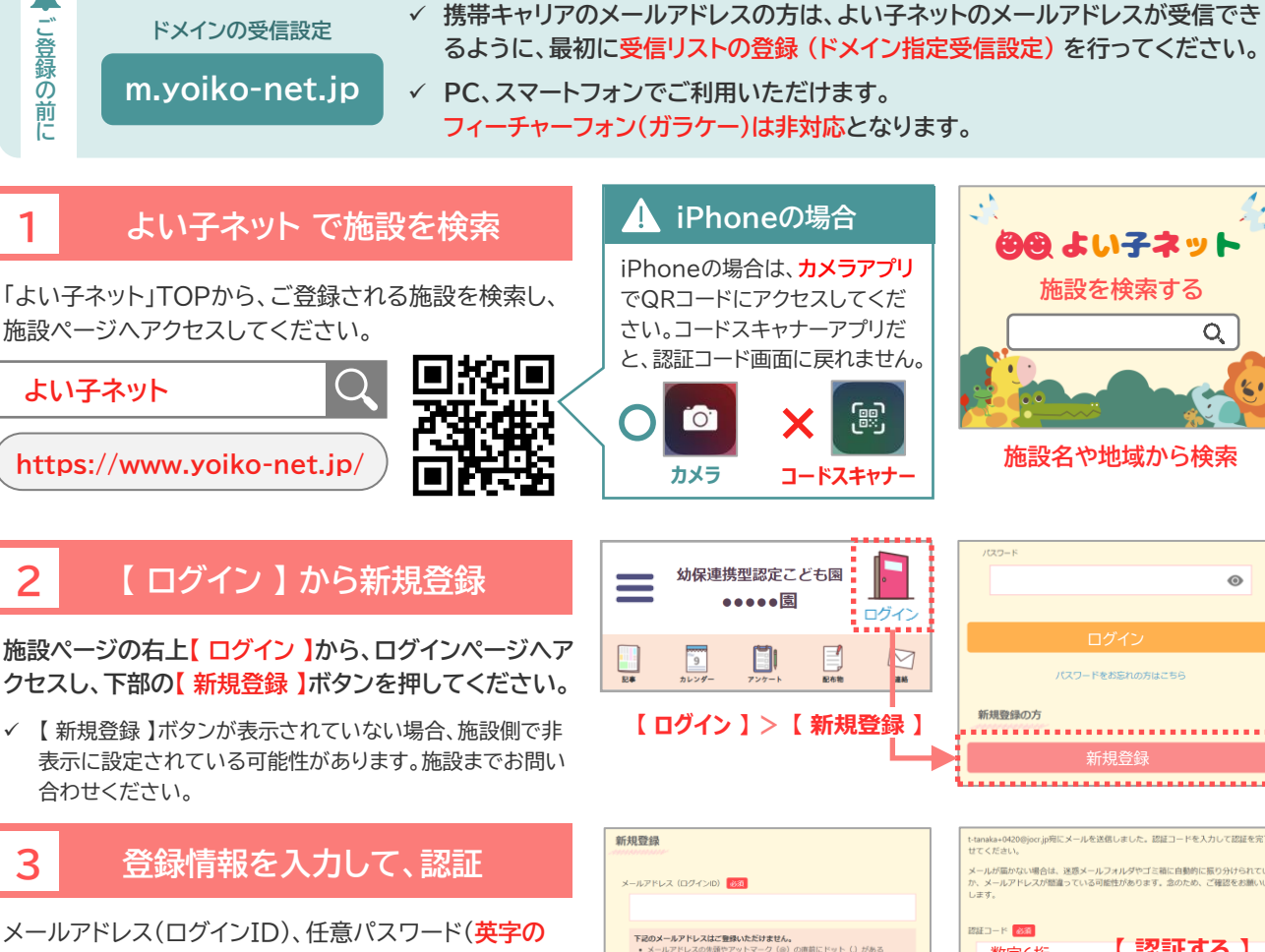

大文字・小文字・数字を3つとも使用)、氏名・配信グ ループなどの情報を入力してください。

登録すると、入力したメールアドレス宛に、認証コード が届きます。認証コードを入力し【認証する】ボタンを 押すと、仮登録が完了となります。

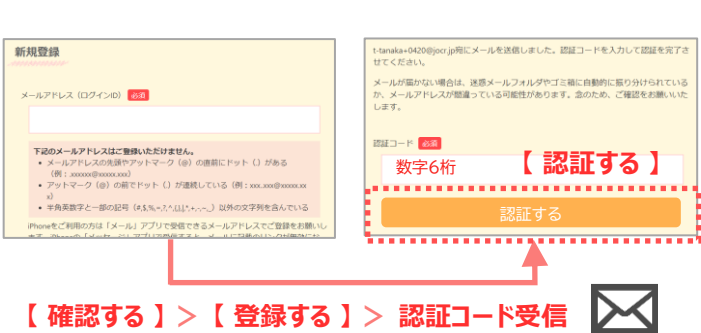

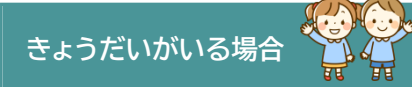

まず1人目のお子様の名前・配信グ ループ(クラス)を登録します。本登 録完了後、2人目のお子様と配信グ ループを追加します。(裏面参照)

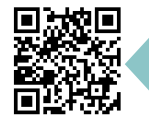

登録ができない場合や不 明点は、「よくある質問」 をご参照ください。

#### 認証コードが受信できない場合

迷惑メールフォルダ・Gmailは「プロ モーション」フォルダなどをご確認く ださい。docomo・auで受信リスト (ドメイン)の設定をしていなかった場 合は、受信リストの設定後、1時間以上 あけて、最初から新規登録をやり直し てください。(裏面のQ&A参照)

#### 認証コードがシステムエラーに なる場合

認証コードのメール確認時に、イン ターネットブラウザのアプリを終了し ないでください。Google Chrome などでは、再度アプリを立ち上げて認 証しても、システムエラーとなってしま います。アプリは終了せずに、アプリの 画面表示を切り替えしてください。

### 仮登録完了メール

施設で承認されるまでは、ログインできません。

承認までお日にちがかかる場合がございます。 承認状況については、各施設までお問い合わせください。

登録内容を間違えてしまった場合は、本登録完了後に会 員情報の修正をお願いします。

## 承認後、本登録完了メール

施設で承認されると、本登録完了メールが届きます。

施設からの連絡メールの受信や、施設ページにログイン して会員限定情報が閲覧できるようになります。

きょうだいの追加や、家族・複数メールアドレス の追加登録は裏面参照

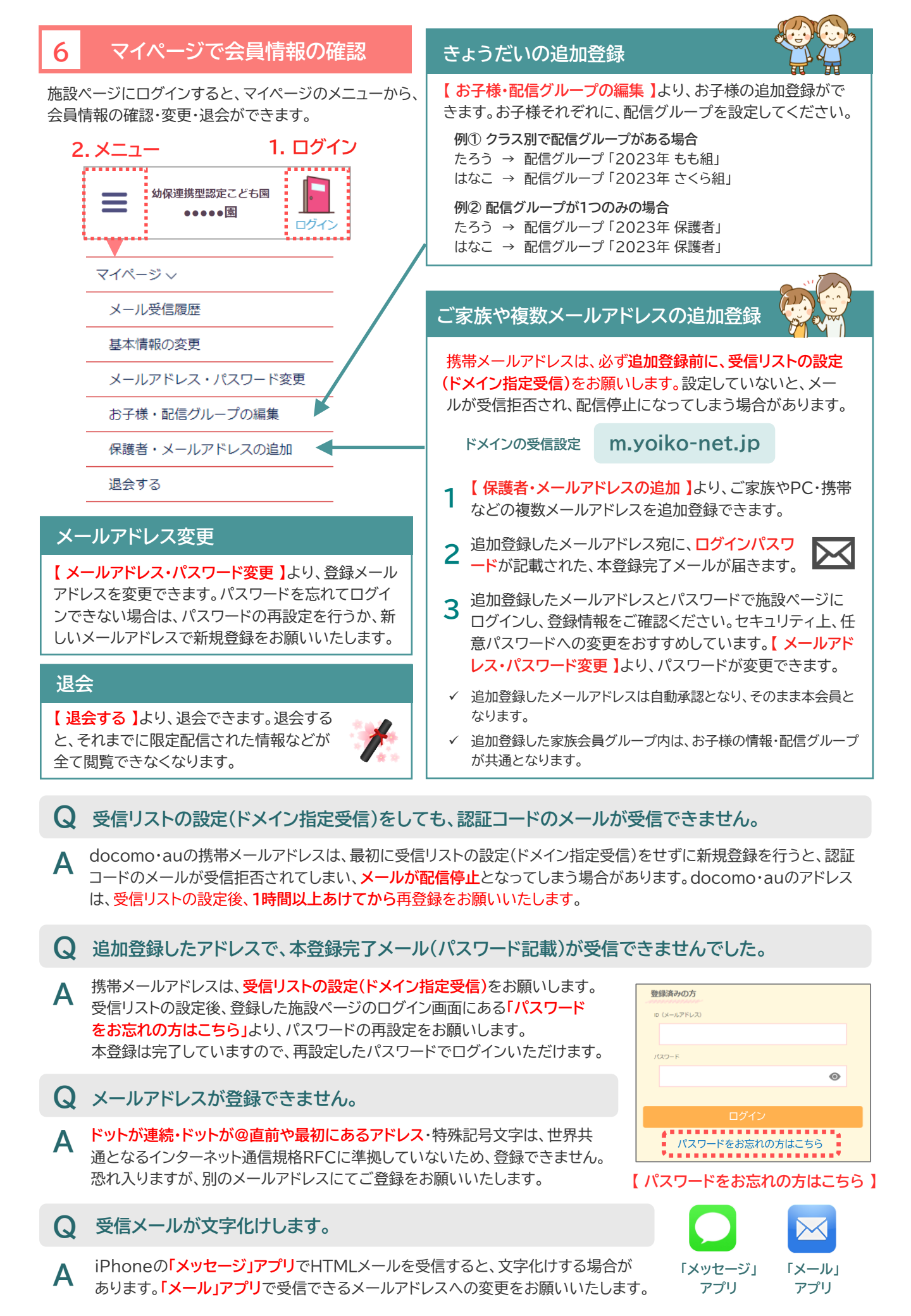